# **EuropeSoftwares**

# 使用説明書 SPYSOUND/SPYSOUNDPRO

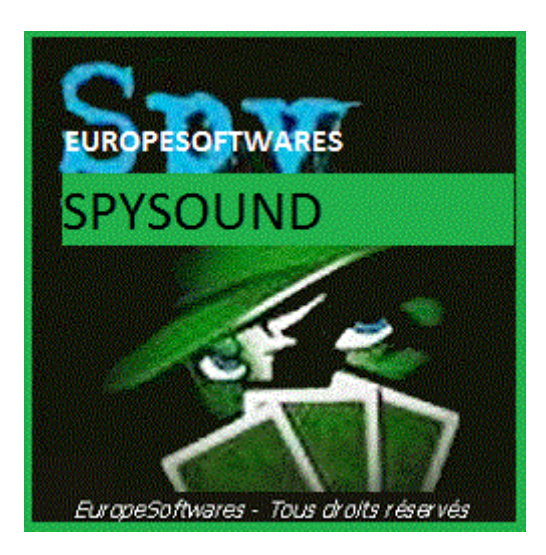

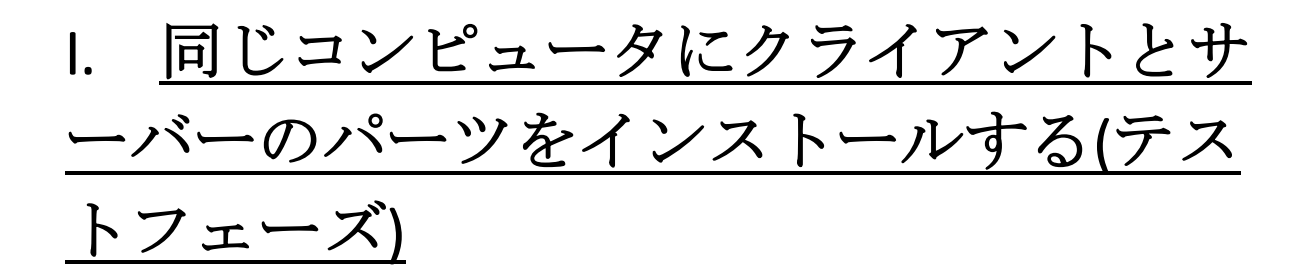

#### A. <u>共同Ntext</u>

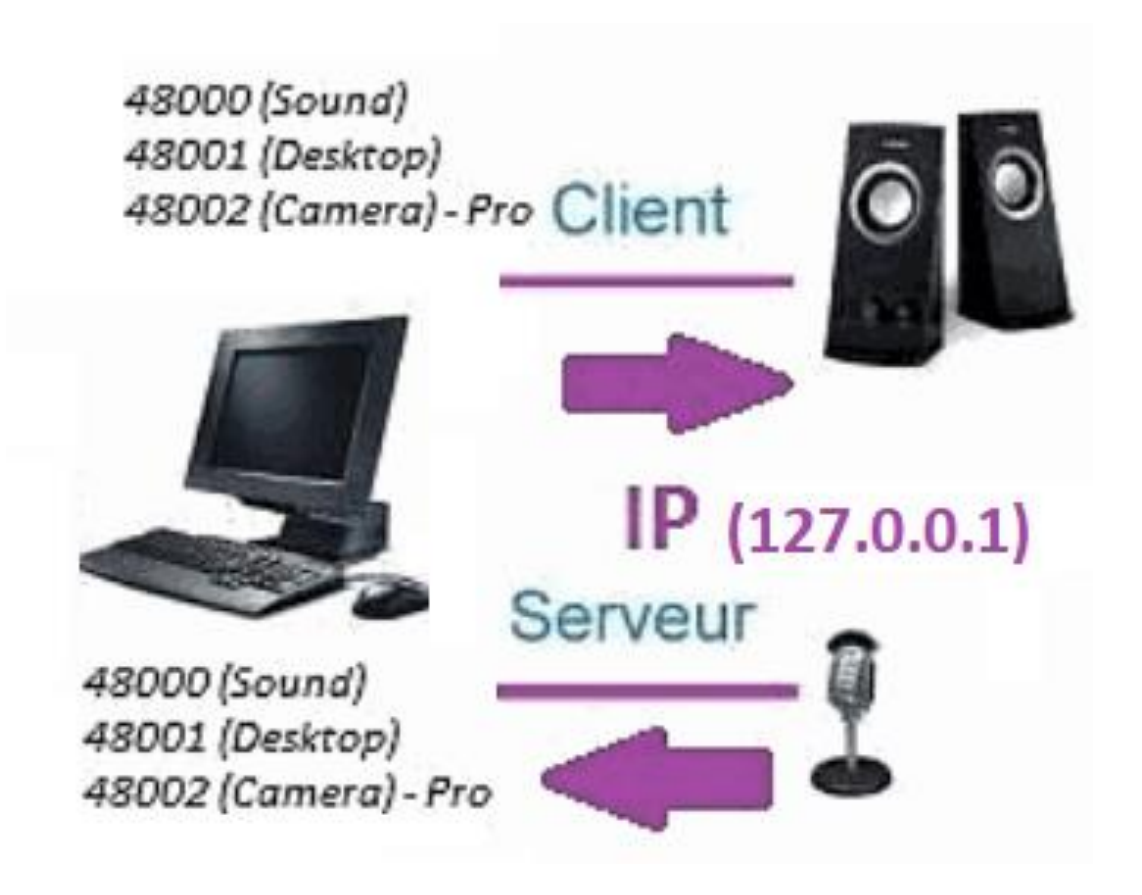

#### B. <u>セットアップトワーク</u> SpySound/SpySoundPro

1. <u>サーバーパーツ</u>

| 📸 Alerte de sécurité Windows                                                                                                    |      |  |  |  |  |
|----------------------------------------------------------------------------------------------------|------|--|--|--|--|
| Le Pare-feu Windows Defender a bloqué certaines<br>fonctionnalités de cette application.                                                                                                    |      |  |  |  |  |
| Le Pare-feu Windows Defender a bloqué certaines fonctionnalités de Java(TM) Platform SE<br>binary sur tous les réseaux publics et privés.<br><u>Mom</u> : <u>Java(TM) Platform SE binary</u> |      |  |  |  |  |
| Édit <u>e</u> ur : Oracle Corporation                                                                                                    |      |  |  |  |  |
| C:\program files (x86)\java\jre1.8.0_201\bin\javaw.exe<br>d'accès :                                                                                                    |      |  |  |  |  |
| Autoriser Java(TM) Platform SE binary à communiquer sur ces réseaux :                                                                                                    |      |  |  |  |  |
| Réseaux privés, tels qu'un réseau domestique ou un réseau d'entreprise                                                                                                    |      |  |  |  |  |
| Réseaux publics, tels qu'un aéroport ou un cybercafé (non recommandé<br>car ces réseaux sont rarement sécurisés)                                                                             |      |  |  |  |  |
| Si les applications sont autorisées via un pare-feu, quels sont les risques e                                                                                                    |      |  |  |  |  |
|                                                                                                    | uler |  |  |  |  |

(WINDOWS イメージ)

大事な:インターネットにアクセスするアプリケーションを承認する必要があります:ファイアウォールが通過する必要があります。2台目のコンピュータと通信できるようにします。

→Laサーバー部分はタスクバーでアクセス可能

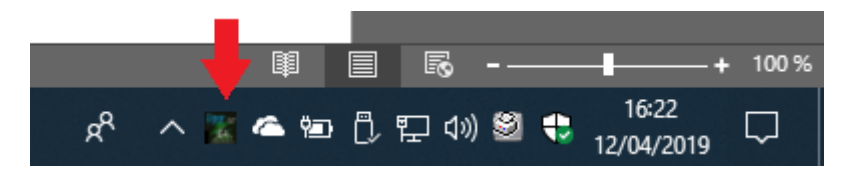

(画像Windows)

→ アイコンを右クリックタスクバーで

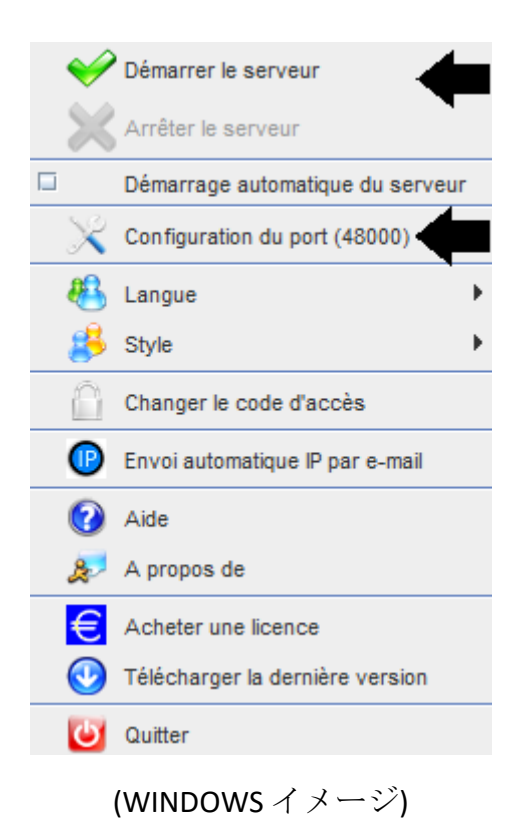

ポートの例: 48000 (同じクライアント部分)

#### 2. <u>クライアントパーツ</u>

| SpySound                                          |                 |      |       | 🐘 🗗 🕅 |  |
|---------------------------------------------------|-----------------|------|-------|-------|--|
| Ordinateur distan                                 | t Activer Son ? |      |       | _     |  |
| Oniof                                             |                 |      |       |       |  |
| IP 1                                              | 27.0.0.1        | PORT | 48000 |       |  |
| Enregistrer les sons vers un fichier              |                 |      |       |       |  |
| C:\Users\cnlx\Documents\SpySound.wav Parcourir >> |                 |      |       |       |  |
|                                                   |                 |      |       |       |  |

(WINDOWS イメージ)

ポートの例:48000(同じサーバー部分)

# <u>クライアント部分とサーバー部分の間の通信をテストします。内部 IP と同じコンピュー</u> <u>タ上</u>

# 内部 IP (127.0.0.1)

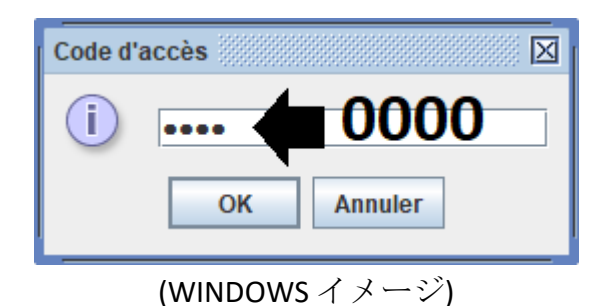

SpySound

Ordinateur distant

Activer

On/Offi

127.0.0.

48000

127.0.0.

Enregistrer le:

C:\Users\cnlx\Docu

C:\Users\cnlx\Docu

#### (WINDOWSイメージ)

### 通信→わかりました

<u>メモ:</u>サウンドが聞こえない場合は、マイクのサウンドレベル とスピーカーのサウンドレベルが表示されます。ます。

#### 4. <u>パーツ間の通信をテストするクライアント</u> とサーバー部分同じコンピュータとその外部 IP

# 外部 IP(XXX.XXX.XXX.XXX (約)

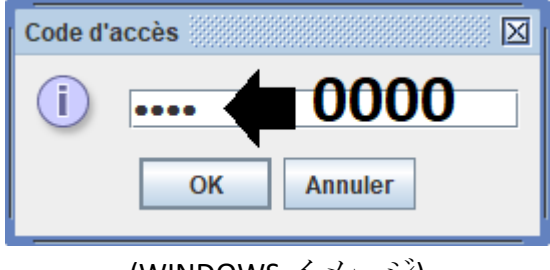

(WINDOWS イメージ)

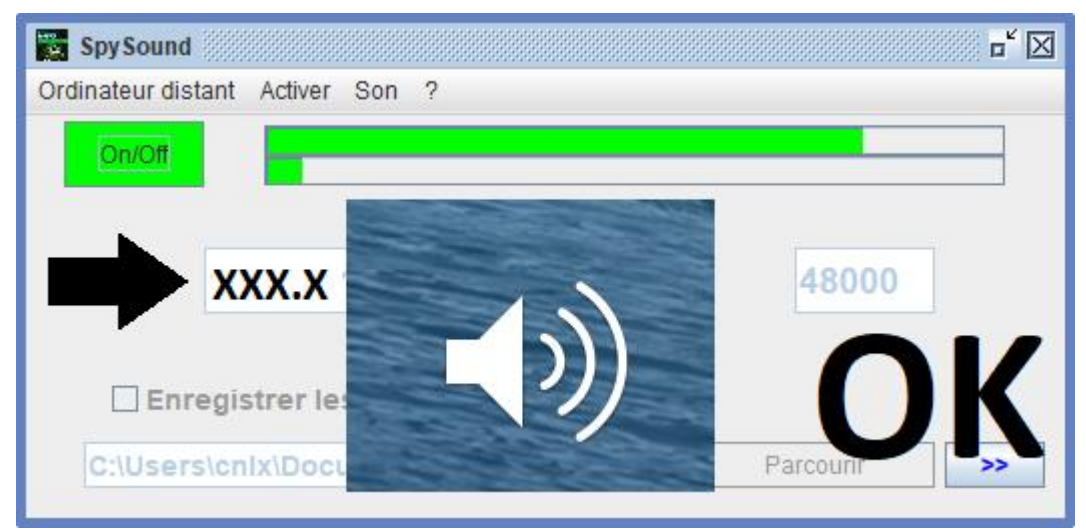

(WINDOWS イメージ)

# 通信→わかりました

<u>メモ:</u>サウンドが聞こえない場合は、マイクのサウンドレベル とスピーカーのサウンドレベルが表示されます。ます。

# II. <u>クライアントパーツのインストールと</u> <u>一部サーバーを コンピューター異なる試</u> 運転

#### A. <u>コンテキスト</u>

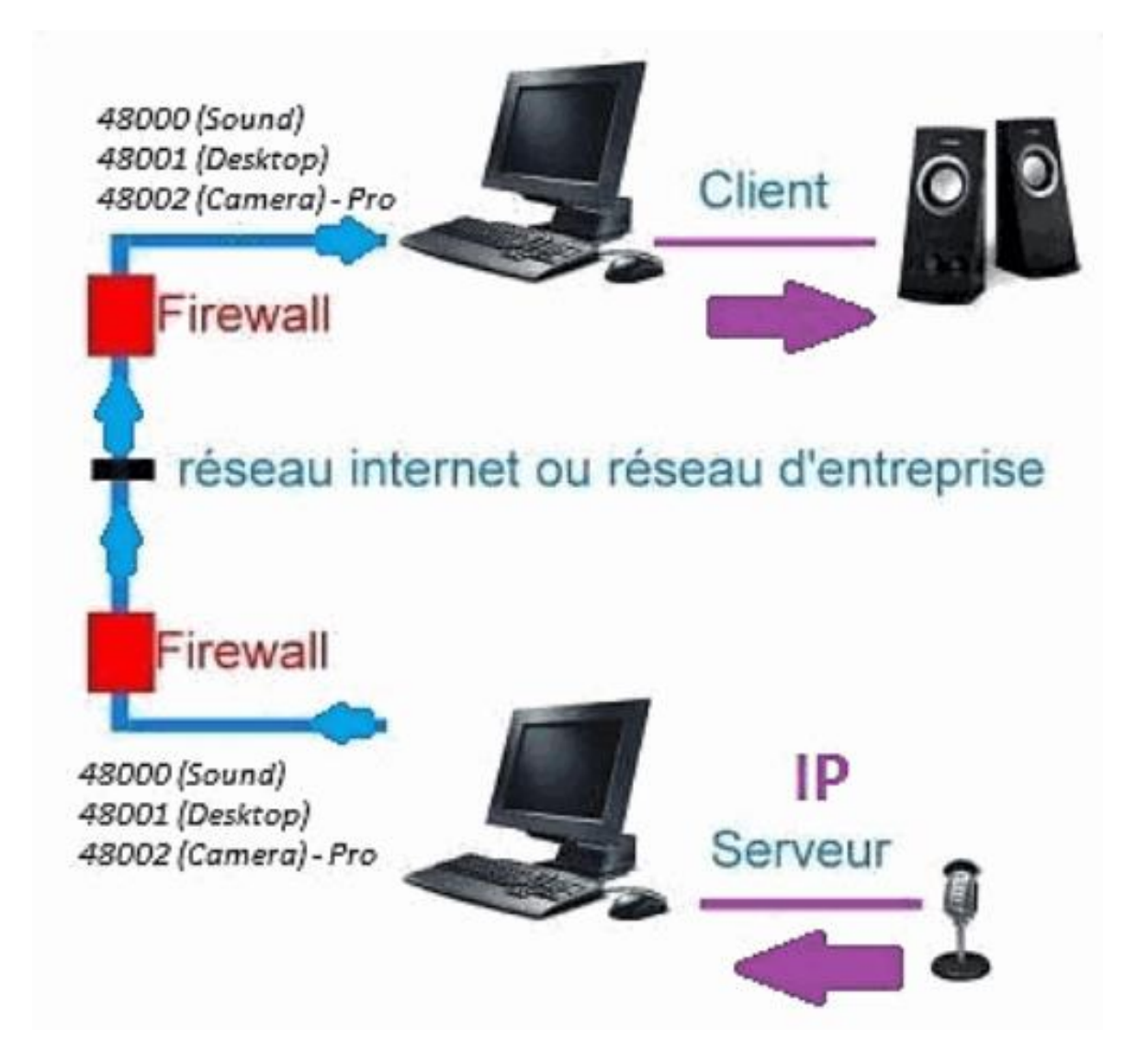

#### B. <u>インストール</u>

別のコンピュータにクライアントパーツを再インストー ルする、サーバー部分がインストールされているコンピ ューターの IP アドレスを割り当てます。

外部 IPD(e) 部品 sへ(XXX.XXX.XXX) POrt サーバーパーツ = クライアントパーツポート e(例: 48000)

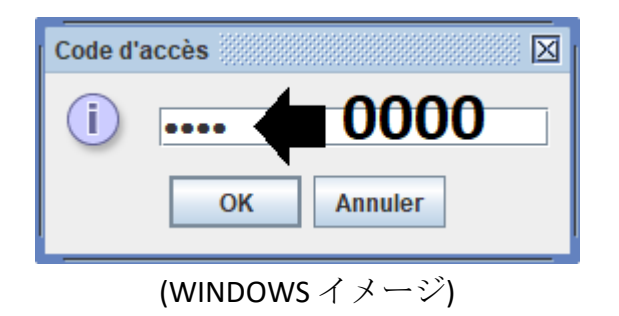

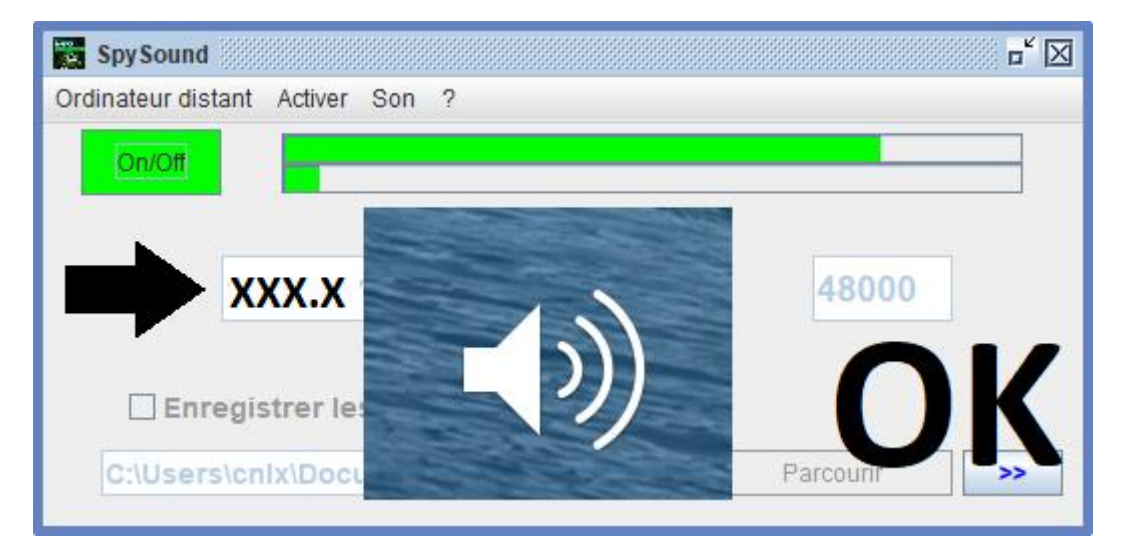

(WINDOWS イメージ)

通信→わかりました

<u>メモ:</u>サウンドが聞こえない場合は、マイクのサウンドレベル とスピーカーのサウンドレベルが表示されます。 d2台のコン ピュータ.

III. <u>インストール、《モード隠された》サー</u> バー部分の 試運転

#### A. [スタートアップ]フォルダのショートカッ <u>ト</u>

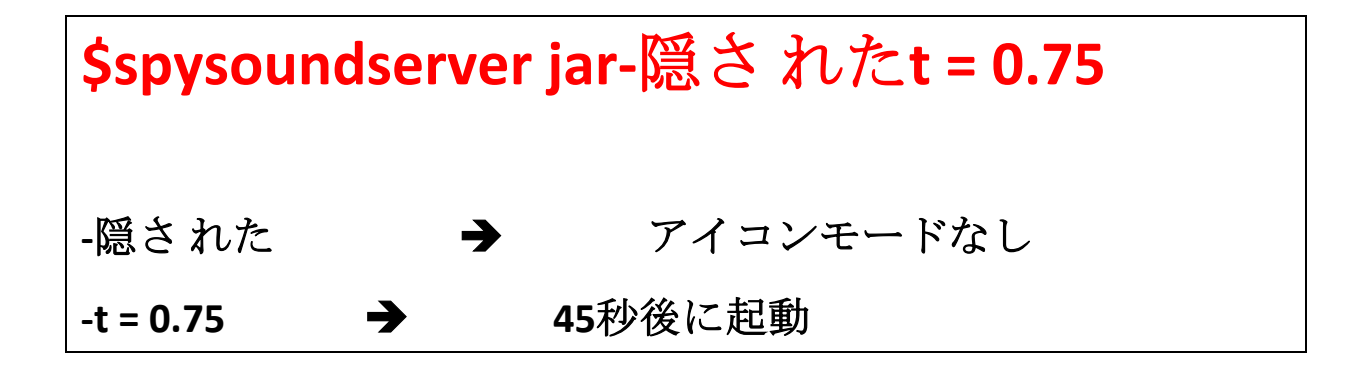

B. <u>Pの設定アーティサーバー</u>

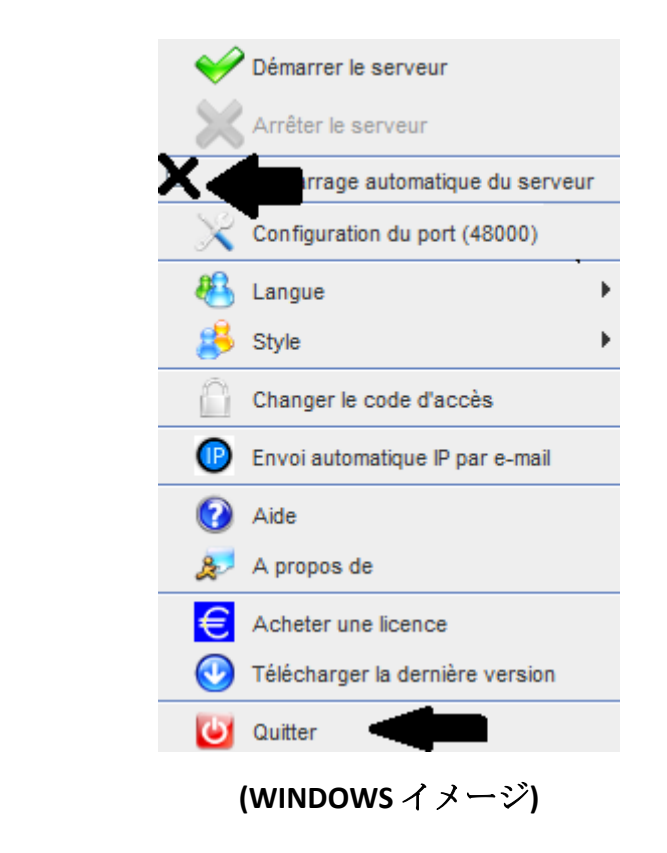

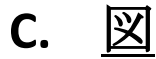

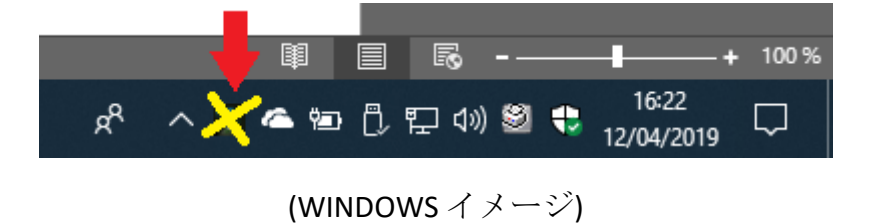

#### ドキュメントの終わり